830 Douglas Ave. Dunedin, FL 34698 (727)733-2447 Fax:(727)733-3962 www.OceanOptics.com

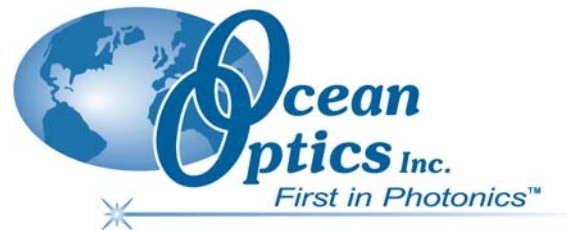

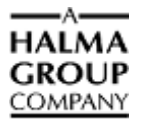

## **Engineering Note**

Topic: USB-LS-450 Temperature Recalibration

Product Affected: USB-LS-450

Date Issued: 2/14/2003

## Description

Periodically, the temperature sensor in the USB-LS-450 may require calibration. The user can accomplish this by exposing the temperature probe to two known temperatures.

## **Recalibration Procedure**

## ► Procedure

To recalibrate the temperature sensor, do the following:

- 1. Connect the USB2000, USB-LS450 and temperature probe together and plug the USB cable into the PC.
- 2. Start the USB Programmer Utility (downloadable from <a href="http://www.oceanoptics.com/Technical/softwaredownloads.asp">http://www.oceanoptics.com/Technical/softwaredownloads.asp</a> ).
- 3. Click **USB-LS450** on the left side of the window, and then press **Calibrate**. The **Calibrate USB-LS450** window appears.

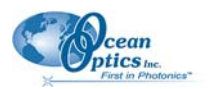

**USB-LS-450** Temperature Recalibration Engineering Note

|                            | Calibrate USB-L\$450                                                                                             | Low Value     |
|----------------------------|----------------------------------------------------------------------------------------------------|---------------|
| Temperature —<br>Selection | Calibrate Using Low Value 0.000000 CE Store<br>C Resistance High Value 100.000000 CE Store                       | Store Buttons |
| Get —                      | Get Temperature                                                                                                  | nigri value   |
| Temperature<br>Button      | Slope 9.7060000e-007 Intercept 2.6328711e+002   LS-450 Testing Ilight On Ilight Pulsed   D/A Value 32000 Set D/A |               |
|                            | UK Cancel                                                                                                    |               |

- 4. Ensure **Temperature** is selected in the **Calibrate Using** box.
- 5. Expose the probe to the lowest of the two calibration temperatures and enter this temperate in the **Low Value** box. Press the corresponding **Store** button.
- 6. Expose the probe to the highest of the two calibration temperatures and enter this temperate in the **High Value** box. Press the corresponding **Store** button.
- 7. When prompted, answer yes if you want to save the calibration results.
- 8. To verify the calibration, reopen the **Calibrate USB-LS450** window and click the **Get Temperature** button. The resulting temperature displays just below the button.